## 【 単位コードの登録方法 】

Q: 42 明細書 でレセプト作成時、種別不明となりプレビューに「単位コードの入力がありません」 と出る。

A:特定器材の提供マスタに単位がありません。手順に従いユーザー単位の登録を行って下さい。

| 耏                  | >療物師明袖者(医科入院外) 令和 3 年 11 月                                    | 分 県香 43      | 3 医 1 2 · 3 4 5 0 · 7 1 医科                                              |
|--------------------|---------------------------------------------------------------|--------------|-------------------------------------------------------------------------|
| -                  |                                                               |              | 保険 0 1 4 3 0 0 1 6                                                      |
| 公負(                |                                                               |              | 記号·番号 1 2 3 4 5 (枝番) 00                                                 |
| 公負(                | @ 公受@                                                         |              | 67890                                                                   |
| 氏                  | クレオ テスト 特記事                                                   | <u>事項</u> 保険 | 医熊本県熊本市出水6丁目2番10号                                                       |
| *                  |                                                               | の所地及         | 産初期化マスター∇4.8.0                                                          |
| <del>ロ</del><br>職務 | <u> 1 男 3 昭 3 0. 5. 1 生</u><br>新上の事由                          | 名            | 称 096-378-0331<br>診療科 (床)                                               |
| 傷                  | <ul><li>(1) 躁うつ病</li></ul>                                    |              | 診         (1) 令         5年10月         1日         診         保         1日 |
| 病                  |                                                               |              | 療<br>開(2)令 5年10月 1日<br>給                                                |
| 名                  |                                                               |              |                                                                         |
| 11<br>12           |                                                               | 14           | *在宅患者訪問診療料(1)1(同一建物居住者以外)                                               |
| 再                  | トラ     ∧     □       外来管理加算     ×     □       時間外     ×     □ |              | <b>888×1</b><br>*膀胱留置用ディスポーザブルカテーテル(在宅・2 管(<br>2)・閉鎖す) 645円 1           |
| 診                  | 休日 × 回<br>深夜 × 回                                              |              |                                                                         |
| 19                 | row 2016 Adda strat                                           |              |                                                                         |

1. 業務メニューより 91マスタ登録 → 102点数マスタ →診療行為コードに該当の特定器材名を 入力し検索します。 確定(F12) で進み ユーザー(F10) から単位登録を行います。

| 10010897 | 膀胱留置用ディスオ                                             | <b>ペーザブルカテ</b> ー | -テル(在宅・2管 | (2) • R 2.4. | 1    | ~ 999 | 99999 |     |  |    |   |         |
|----------|-------------------------------------------------------|------------------|-----------|--------------|------|-------|-------|-----|--|----|---|---------|
| 前如年月日    | R 2. 4. 1                                             | ~ 99             | 999999    |              |      |       |       |     |  |    |   |         |
| カナ名称     | ボウコウリュウテヨウディスポーザ<br>膀胱留置用ディスポーザブルカテーテル(在宅・2 管(2)・閉鎖式) |                  |           |              |      |       |       |     |  |    |   |         |
| 漢字名称     |                                                       |                  |           |              |      |       |       |     |  |    |   |         |
| 正式名称     |                                                       |                  |           |              |      |       |       |     |  |    |   |         |
| 出力名称     |                                                       |                  |           |              |      |       |       |     |  |    |   |         |
| 金額       |                                                       | 645.00           | 金額種別      | 1 金額         |      | ~     | 上隈点数  |     |  | 0  |   |         |
| 旧金額      |                                                       | 645.00           | 旧金額種別     | 1 金額         |      | ~     |       |     |  |    |   |         |
| 単位コード    |                                                       |                  | ~ データ区分   | 0なし          |      | ~     | ユーザー単 | 位   |  |    |   |         |
| 主動加強     | 0.年齢加算なし                                              |                  | v         |              | 【金額一 | 覧]    |       |     |  |    |   |         |
|          |                                                       |                  |           |              | 番号   | 開始日   |       | 終了日 |  | 金額 |   |         |
| 上下限年齡    | 下限年齢 00                                               | ~ 上限年間           | p 00      |              |      |       |       |     |  |    |   |         |
| 名称識別     | 0 通常                                                  |                  | <u> </u>  |              |      |       |       |     |  |    |   |         |
| 酸素等      | <ol> <li>0 酸素、窒素以外</li> </ol>                         |                  | ~         |              |      |       |       |     |  |    |   |         |
| 特定器材種別 1 | 0 通常                                                  |                  | ~         |              |      |       |       |     |  |    |   |         |
| 上限価格(酸素) | 0 下記以外                                                |                  | ~         |              |      |       | 1.1   |     |  |    |   |         |
| 公表順序番号   |                                                       | 17000            |           |              |      |       |       |     |  | _  |   |         |
| 経過措置年月日  | 0000000                                               |                  |           |              |      |       |       |     |  |    |   |         |
| 別表番号     | 01                                                    |                  |           |              |      |       | ~     |     |  |    |   |         |
| 区分番号     | 004                                                   |                  |           |              | 削除   |       | クリア   |     |  | 登録 |   |         |
|          |                                                       |                  |           |              |      |       |       |     |  |    |   |         |
| 複写元コード   |                                                       |                  |           |              |      |       |       |     |  |    |   |         |
|          |                                                       |                  |           | -            |      |       |       |     |  |    | 1 | Ste #11 |

2. 下記の画面が表示されたら、有効期限は Enter で進み、ユーザー単位から該当するものを 選択し 登録(F12) → OK を押します。

| 10010897                                                                                                   | 林峰の毎日ニッフポ_#「=+ニ_     ジ (2010)点数マスタ設定-ユーザ設定登録 | ニ॥ (女字・9篇 (9) . 89 / 4                                                                                                    | ~ 0000000                 |                                |        |
|----------------------------------------------------------------------------------------------------|----------------------------------------------|----------------------------------------------------------------------------------------------------|---------------------------|--------------------------------|--------|
| 有効年月日<br>カナ名称<br>漢字名称<br>正式名称<br>出力名称                                                                      | 番号 開始日 終了                                    | 日<br>有効期間 R 2. 4. 1<br>出力名称                                                                                                    | ~ 99999999                |                                |        |
| <ul> <li>金額</li> <li>旧金額</li> <li>単位コード</li> <li>年齢加算</li> <li>上下限年齢</li> <li>名称識別</li> <li>酸素等</li> </ul> | - #9                                         | ユーザー単位         000           採血料区分         001 分           002 回         002 回           ユーザ数定 上腰回 003 種         第定履歴           005 巻         005 巻           回数 月         006 枚           008 相         エラー処理           009 セッ         009 セッ | ۲<br>۲                    | ]                              | v      |
| 特定器材種別1<br>上限価格(酸素)<br>公表順序番号<br>経過措置年月日<br>別表番号                                                           |                                              | 011 初<br>約11 現<br>総量編集 012 方向<br>一般名記載 013 トロ<br>014 アン<br>単位<br>換算値                                                                                                    | ーチ<br>ブル 全部<br>0.00000 数1 | 頃区分<br>数量記載区分<br>量换算単位<br>量换算值 |        |
| 区分番号                                                                                                    |                                              | 湿布薬関係 [ (                                                                                                    | 0 g 0 枚] [ 0 g            | 0 枚]                           |        |
| 夏元コード                                                                                                    | F1 戻る F2 クリア                                 | F3 削除                                                                                                    |                           |                                | F12 登録 |
|                                                                                                    |                                              |                                                                                                    |                           |                                |        |

3. 戻る(F1) で元の画面へ戻ります。下図のように表示が出ていれば登録完了です。

| 740040907 |                                   | ~ 00000000     |  |  |  |  |  |
|-----------|-----------------------------------|----------------|--|--|--|--|--|
| /10010897 | 時就質値用ナイスホーサブルカナーナル(在宅・            | 39393939       |  |  |  |  |  |
| 有効年月日     | R 2. 4. 1 ~ 99999999              |                |  |  |  |  |  |
| カナ名称      | ボウコウリュウチョウディスボーザ                  |                |  |  |  |  |  |
| 漢字名称      | 膀胱留置用ディスポーザブルカテーテル(在宅・2 管(2)・閉鎖式) |                |  |  |  |  |  |
| 正式名称      |                                   |                |  |  |  |  |  |
| 出力名称      |                                   |                |  |  |  |  |  |
|           |                                   |                |  |  |  |  |  |
| 金額        | 645.00 金額種別                       |                |  |  |  |  |  |
| 旧金額       | 645.00 旧金額種別                      |                |  |  |  |  |  |
| 単位コード     | - データ区                            | ◇ ユーザー単位 007 本 |  |  |  |  |  |
| 年齡加算      | 0年齢加算なし ~                         | 【金額一覧】         |  |  |  |  |  |
| 上下限在給     | <b>下間を給 00 ~上閉告給 00</b>           | 番号 開始日 終了日 金額  |  |  |  |  |  |
| 工「版牛節     |                                   |                |  |  |  |  |  |
| 名称識別      | 0通常                               |                |  |  |  |  |  |
| 酸素等       | 0酸素、窒素以外                          |                |  |  |  |  |  |

## <注意>

※21 診療行為の訂正や、電子カルテからの会計再送信は不要ですが、レセプトは 種別不明となっており作成されていません。

再度 42 明細書 にてレセプトの作成を行って下さい。

※種別不明分はレセプトデータが作成されない為、電算ファイルを作成しても含まれません。